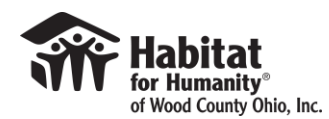

## How to set up your Kroger account to benefit Habitat for Humanity of Wood County Ohio

1. Login to Kroger Shopping Account or create a new account

https://www.kroger.com/signin?redirectUrl=/

- 2. Click on the icon with your name and then select MY ACCOUNT from the drop down.
- 3. Select Community Rewards from the menu on the side.

| ĸ  | Search Produ      |
|----|-------------------|
|    | My Account        |
|    | Profile           |
|    | Address Book      |
|    | Preferences       |
|    | Purchase History  |
|    | Wallet            |
|    | Points Summary    |
| C  | Community Rewards |
| 19 |                   |

4. Page will look like the image below. In the search box that says "find an organization" type in our code - CW040 or Habitat for Humanity of Wood CO. OH.

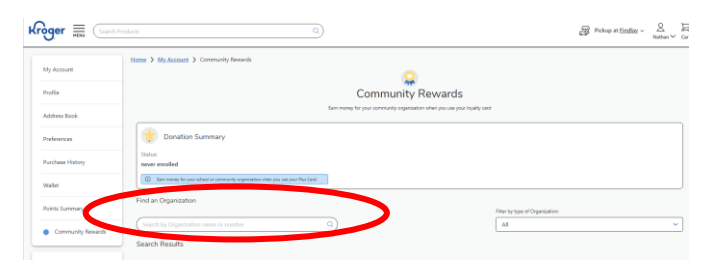

5. You should see the box below pop up. Select enroll.

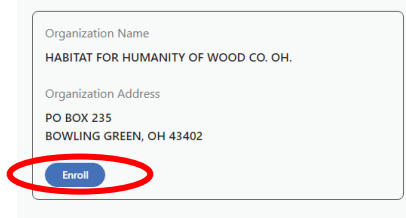

6. SHOP! And use your Kroger Account and we will receive a portion of the funds from your purchase.